## **BES Dashboard**

## Overview

If you are running a BES5 Infrastructure, then you can make use of the BES Dashboard. The Dashboard provides vital information concerning Server Health, User - Device Information.

Below you find a guideline how to setup the Dashboard

## Configuration

• Open Menu - User Preferences and click on "Start BES dashboard"

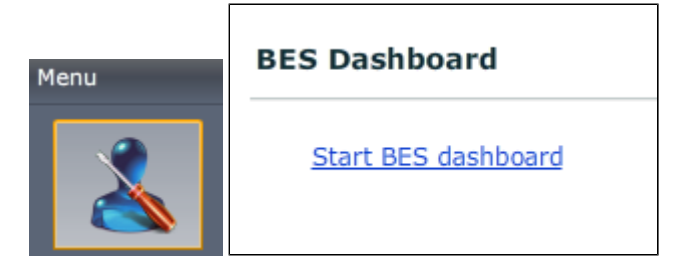

• Click on "Start Configuration" and add your BES server

ſ

| Servers Available For Selection             | Selected as Blackberry Enterprise Server |  |  |
|---------------------------------------------|------------------------------------------|--|--|
| nirrt                                       | nirrti/panagenda (nirrti.panagenda.com)  |  |  |
| 🗹 🖳 nirrti/panagenda (nirrti.panagenda.com) |                                          |  |  |

• Configure the correct Community String (snmp service settings on the BES server. Default is "public")

| Store Historical<br>Community S<br>Tim | Data * 🗹<br>tring * public<br>eout * 60000 |                      |         |
|----------------------------------------|--------------------------------------------|----------------------|---------|
| Seconds                                | <ul> <li>Minutes</li> </ul>                | O Hourly             | O Daily |
|                                        | Run every                                  | 5 <b>v</b> Minute(s) |         |

• If you have multiple BES Servers with hundreds/thousands of users, we recommend to uncheck the "User with pending Messages" and "Basic Userlist" (the performance of Greenlight can be impacted in case you leave them active)

| Predefined Lists |                                 |                                                                                       |  |  |  |  |
|------------------|---------------------------------|---------------------------------------------------------------------------------------|--|--|--|--|
|                  | Label                           | Description                                                                           |  |  |  |  |
|                  | User with pending Messages      | Shows a list of users who have messages pending on the Blackberry Enterprise Server   |  |  |  |  |
|                  | Basic Userlist                  | Shows Basic Userdata (Tel.Nr, Carrier, Mailaddress) for all Blackberry Users          |  |  |  |  |
| $\checkmark$     | Messages to Devices             | Data (Calendarevents, Mails, Addresbook lookups, Synchronisation lookups, Application |  |  |  |  |
| ✓                | Messages from Devices           | Data (Calendarevents, Mails, Addresbook lookups, Synchronisation lookups, Application |  |  |  |  |
| ✓                | Vital Serverdata                | Shows Basic Serverdata (licensing information, queued messages etc)                   |  |  |  |  |
| ~                | BES Services (Server Version 5) | List of running BES Services on selected Server                                       |  |  |  |  |
|                  |                                 |                                                                                       |  |  |  |  |

• After you clicked on Finish, the Dashboard gets built

| ES Dashboard                            |                        |                    |           |                                |                  |                     |
|-----------------------------------------|------------------------|--------------------|-----------|--------------------------------|------------------|---------------------|
| nirrti/panagenda                        | +                      |                    |           |                                |                  |                     |
|                                         |                        |                    |           |                                |                  |                     |
| BES Services (Serv                      | er Version 5)          | <u> </u>           | × ×       | Messages to Devices            |                  | ٩                   |
| Servicename                             |                        | Status             |           | Kev                            | Value            | Descriptio          |
| BlackBerry Alert                        | active (1              | .) 💿               | -         | Servername                     | nirrti/panagenda |                     |
| BlackBerry Router                       | active (1              | .) 💿               |           | dispatcherCICAI StatsToPrope   | 31069            | The number of cale  |
| BlackBerry Controller                   | active (1              | .) 💿               |           | dispatcherCMIMEStatsToProp     | 51855            | The number of ema   |
| BlackBerry Dispatcher                   | active (1              | .) 💿               |           | dispatcher AL DStatsToProperty | 0                | The number of Add   |
| SQL Server (BLACKBERR                   | Y) active (1           | .) 💿               | _         | dispatcher ALPStats ToPropert  | 0                | The number of Add   |
| BlackBerry Policy Service               | active (1              | .) 💿               |           | dispatcher SyncStats ToProper  | 327058           | The number of sync  |
| BlackBerry Collaboration                | Service active (1      | .) 💿               |           | dispatcher IPPPStats I oProper | 28               | The number of IP p  |
| BlackBerry MDS Connect                  | ion Service active (1  | .)                 |           | dispatcherAppPushStatsToPro    | 0                | The number of appl  |
| BlackBerry Synchronizati                | on Service active (1   | .)                 |           | dispatcherTotalTrafficStatsTo  | 410010           | The total number of |
| BlackBerry Monitoring Co                | onsole active (1       | .)                 |           |                                |                  |                     |
| BlackBerry Mail Store Se                | rvice active (1        | .)                 |           |                                |                  |                     |
| BlackBerry Monitoring Se                | ervice - Poll not runn | ing (5)            |           |                                |                  |                     |
| BlackBerry Monitoring Se                | ervice - Apt active (1 |                    | <b>•</b>  |                                |                  |                     |
| , , , , , , , , , , , , , , , , , , , , |                        |                    |           | Messages from Devic            | es               |                     |
| Vital Serverdata                        |                        | ٩                  | 🖉 🗡       | Кеу                            | Value            | Descript            |
| Key                                     | Value                  | Descriptio         | 0         | Servername                     | nirrti/panagenda |                     |
| Servemame                               | pirrti/papagenda       | bescriptio         |           | dispatcherCICALStatsFromP      | Prc 0            | The number of ca    |
| beconfigVersionString                   | E 0 2 50               | PlackParry Sany    | ar vorsis | dispatcherCMIMEStatsFrom       | Pr 220           | The number of er    |
| dise Configl isones Press               | 5.0.5.59               | Total august an af |           | dispatcherALPStatsFromPro      | ре 0             | The number of A     |
| dispConfigLicenceRemai                  | 1                      | Total number of    | licences  | dispatcherSyncStatsFromPr      | or 712           | The number of sy    |
| dispConfigLicenceTotal                  | 1                      | Total number of    | licences  | dispatcherIPPPStatsFromPro     | op 25            | The number of IP    |
| besTotMsgsSentPerMin                    | 0                      | Total number of    | messag    | dispatcherAppPushStatsFro      | ml 0             | The number of a     |
| besTotMsgsRecvdPerMin                   | 0                      | Total number of    | messag    | dispatcherTotalTrafficStatsF   | rc 957           | The total number    |
| bosTotMcacEont                          | 4240                   | Total number of    | 000000    |                                |                  |                     |

• You can customize thresholds and settings whenever you click on the "wrench tool" in each of the windows